## Comment connecter au station Windows 10 du DESI avec un iPad

Cet article décrit une procédure pour connecter au station Windows 10 du DESI à partir d'un iPad.

## Procédure pour connecter au service VPN de l'UdeM

Début du procédure

1. Installer, configurer puis exécuter l'application **Pulse Secure** en suivant les instructions du section **Comment configurer le VPN sur un iPhone** /iPad du site web à l'adresse suivant :

https://wiki.umontreal.ca/display/SIE/FAQ+VPN#expand-CommentconfigurerleVPNsuruniPhoneiPad

Fin du procédure

## Procédure pour connecter au station Windows 10 du DESI

Début du procédure

- 1. Ouvrir l'application App Store puis installer l'application Bureau à distance Microsoft.
- 2. Ouvrir l'application Bureau à distance Microsoft.
- 3. Créer un nouveau profil de connexion au station Windows 10 du DESI en appuyant sur l'icône + (situé en haut puis à droite) puis appuyer sur Ajo uter un PC.
- 4. Dans le panneau Ajouter un PC, remplir les champs avec les valeurs suivants :

->

- Nom du PC : desi.iro.umontreal.ca
- Compte d'utilisateur : ajouter votre code d'accès du DESI ainsi que votre mot de passe
- Laisser les valeurs des autres champs par défaut
- puis appuyer sur le button Enregistrer.

- Ce nouveau profil apparait dans l'onglet PC (situé en bas puis a gauche) et non dans l'onglet Espaces de travail.
- 5. Dans l'onglet PC, ouvrir une session Windows 10 du DESI en appuyant sur la tuile nommé desi.iro.umontreal.ca.

Se déconnecter

Fin du procédure

Pour fermer la session de Windows 10 puis déconnecter du station de Windows 10, cliquer sur les icônes suivants :

à partir du menu Démarrer